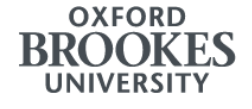

# Setting up access to your eVisa to prove your immigration status

Before you can generate a share code to prove your immigration status, you need to set up access to your eVisa.

### You will need:

- Your date of birth
- Your application number (also known as a GWF or UAN number) you can see this on the top of your most recent visa decision letter
- Your passport / the identity document you used to apply for your visa
- Access to an email address and a phone number (this does not need to be a UK mobile number but you must be able to receive messages from the UKVI using this number such as two-factor authentication codes)
- Access to a smartphone (if you do not have a smartphone you can use a friend/family member's) that can download the <u>UK Immigration: ID Check app</u>

Before following the steps below, we recommend you watch the official <u>How to create a UK</u> Visas and Immigration (UKVI) account and get access to your eVisa video.

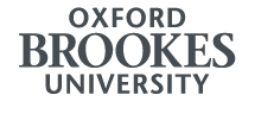

### Step 1: Create a UKVI account online:

#### https://www.gov.uk/get-access-evisa

On this page, click on the green 'Start' button.

| Forms Sign in details                                       |  |
|-------------------------------------------------------------|--|
| Your form                                                   |  |
| Link your eVisa to your account                             |  |
| You have not started.                                       |  |
| Start                                                       |  |
| If you no longer want to continue you can delete this form. |  |
| Choose a different application                              |  |
| So to GOV.UK to and apply for something else                |  |

You will then be redirected to the next page.

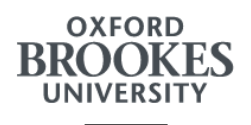

Click on 'Confirm your identity' under '1. Identity and contact' to start the process.

| L  | ink your eVisa to your ac                         | count            |
|----|---------------------------------------------------|------------------|
| Ur | nique reference number: "-te-coord 1005           | e                |
| Co | emplete the following tasks to link your eVisa to | o your account.  |
| 1. | Identity and contact                              |                  |
|    | Confirm your identity                             |                  |
|    | Confirm your BRP or application number            | Cannot start yet |
|    | Your location                                     | Cannot start yet |
|    | Contact preferences                               | Cannot start yet |
|    |                                                   |                  |
| 2. | Account security                                  |                  |
|    | Account security questions                        | Cannot start yet |
|    |                                                   |                  |
| 3. | Submit request                                    |                  |
|    | Declaration                                       | Cannot start yet |
|    | Submit                                            | Cannot start yet |

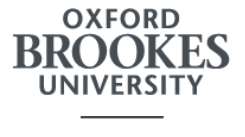

### Step 2: Link your identity document and confirm your identity on the UK Immigration: ID Check app:

On a smartphone, download the UK Immigration: ID Check app. You will need to use your passport / identity document that you used to apply for your most recent visa and your application number, then complete the security questions and sign back into your UKVI account.

To start, under 'Confirm your identity', click on the green 'Continue' button.

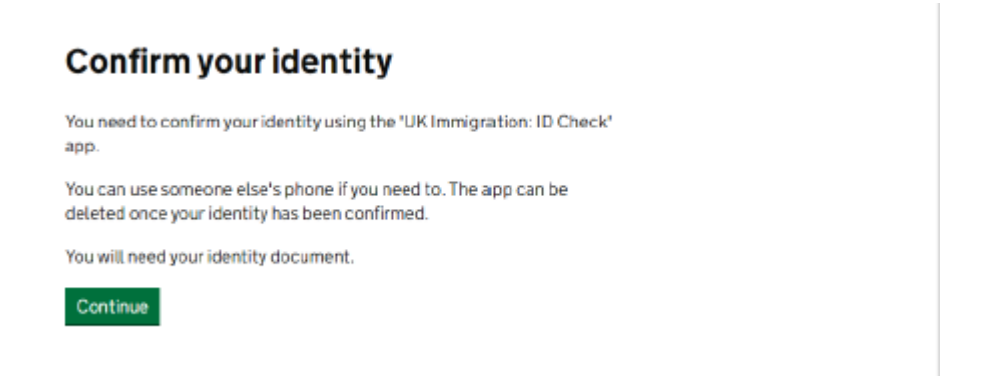

Make sure you have access to the right smartphone and select 'Yes', then click on the green 'Continue' button.

## Check you have the right smartphone

To scan your document, you must use the app on either:

- · an iPhone 7, or newer model
- an Android phone that can make contactless payments
- Why is this important?

#### Do you have access to one of these phones?

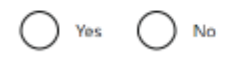

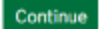

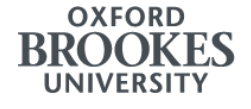

Click on the green 'Continue' button. You can either continue on your smartphone or in the browser you have been using on your other device.

.

| Identity information<br>submitted                                                                                                    |
|----------------------------------------------------------------------------------------------------|
| Continue linking your eVisa to your account                                                                                                    |
| continue on this phone                                                                                                    |
| <ul> <li>sign in and continue later or on a different device, using the link<br/>we sent to the process of the second second sec</li></ul> |
| Continue Sign out                                                                                                    |

Under '1. Identity and contact' Click on 'Your location'.

| Link your eVisa to your ac                         | count            |
|----------------------------------------------------|------------------|
| Complete the following tasks to link your eVisa to | your account.    |
| 1. Identity and contact                            |                  |
| Confirm your identity                              | Completed        |
| Yourlocation                                       |                  |
| Contact preferences                                | Cannot start yet |
| Account security Account security questions        | Cannot start yet |
| 3. Submit request                                  |                  |
| Declaration                                        | Cannot start yet |
| Submit                                             | Cannot start yet |
|                                                    |                  |
|                                                    |                  |

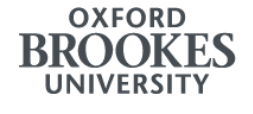

Select 'Yes, I am in the UK' and click on the green 'Continue' button.

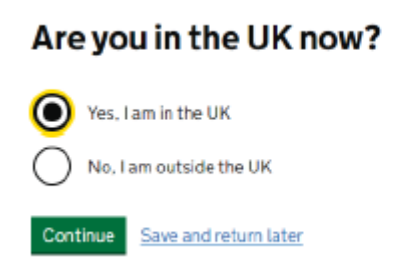

Click on the green 'Continue' button.

| Check your ans           | wers                |        |
|--------------------------|---------------------|--------|
| Are you in the UK now?   | Yes, I am in the UK | Change |
| Continue Save and return | ater                |        |

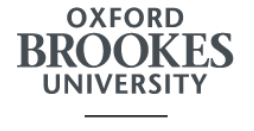

Click on 'Contact preferences' under '1. Identity and contact'.

| Link your eVisa to your                                      | account<br>60-3271    |
|--------------------------------------------------------------|-----------------------|
| complete the following tasks to link your e                  | /isa to your account. |
| . Identity and contact                                       |                       |
| Confirm your identity                                        | Completed             |
| Yourlocation                                                 | Completed             |
| Contact preferences                                          |                       |
| Account security  Account security questions  Submit request | Cannot start yet      |
| Declaration                                                  | Cannot start yet      |
| Submit                                                       | Cannot start yet      |
|                                                              |                       |

Select your current email address or add another one you have access to, then click on the green 'Continue' button.

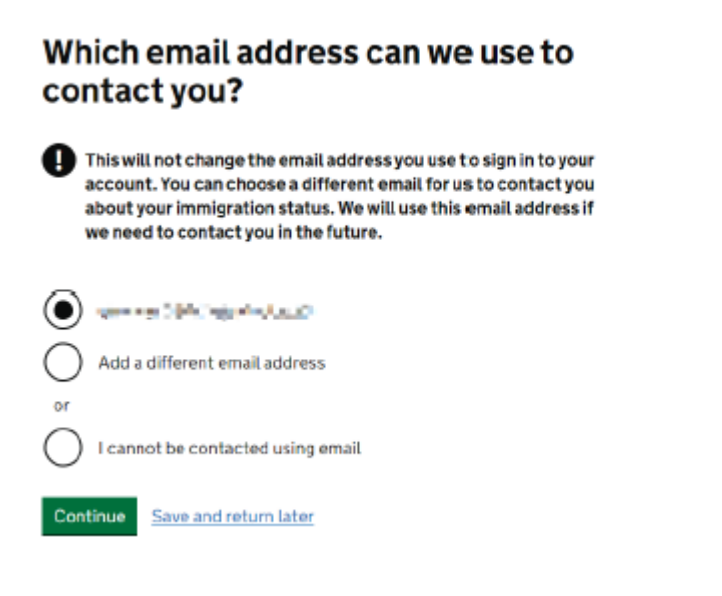

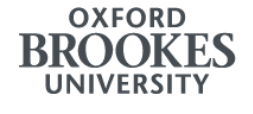

Select your current phone number (it doesn't have to be a UK phone number, as long as you have access to it) or add another one you have access to, then click on the green 'Continue' button.

### Which phone number can we use to contact you?

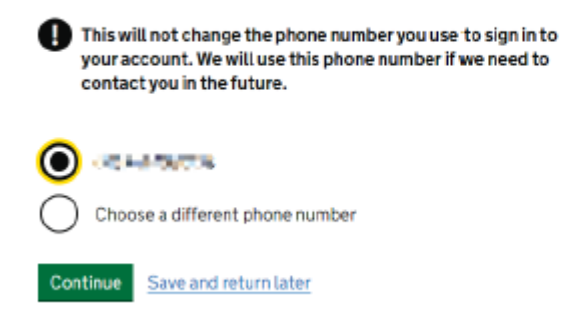

Check your answers and click on the green 'Continue' button.

| Which email address can we<br>use to contact you? | a water for the state of the | Change |
|---------------------------------------------------|------------------------------|--------|
| Which phone number can we<br>use to contact you?  | at SRA vHOCHE                | Change |

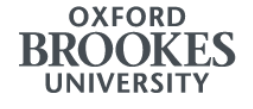

Choose the option on the top in the Declaration section, then click on the green 'Continue' button.

| Declaration                                                                                                    |  |
|----------------------------------------------------------------------------------------------------|--|
| I confirm that to the best of my knowledge and belief that the<br>information I have provided is correct.                 |  |
| I understand that the data I have given can be used as set out in the privacy policy.                                     |  |
| I have discussed and confirmed with the person that I am acting on<br>behalf of that the information provided is correct. |  |
| I confirm that:                                                                                                    |  |
| I am the person submitting the information and I am aged 18 or over                                                       |  |
| O I am the person submitting the information and I am aged<br>under 18                                                    |  |
| I am the parent or legal guardian of a person who is aged<br>under 18 and I am submitting the information on their behalf |  |
| I am submitting the information on behalf of another person                                                               |  |
| Continue Save and return later                                                                                            |  |

Under '3. Submit request', click on 'Submit'.

| omplete the following tasks to link your eVisa to your account. |           |
|-----------------------------------------------------------------|-----------|
| . Identity and contact                                          |           |
| Confirm your identity                                           | Completed |
| Yourlocation                                                    | Completed |
| Contact preferences                                             | Completed |
| . Account security                                              |           |
| Account security questions                                      | Completed |
| Account security questions  3. Submit request                   | Completed |
| Account security questions 3. Submit request Declaration        | Completed |

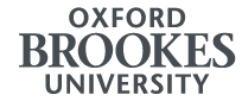

Click on the green 'Confirm and submit' button.

< Back

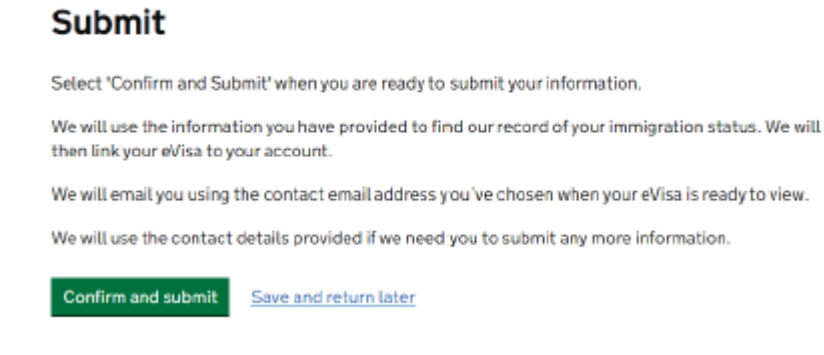

On the next page, click on the green 'Finish and leave service' button. This concludes the process of setting up your eVisa.

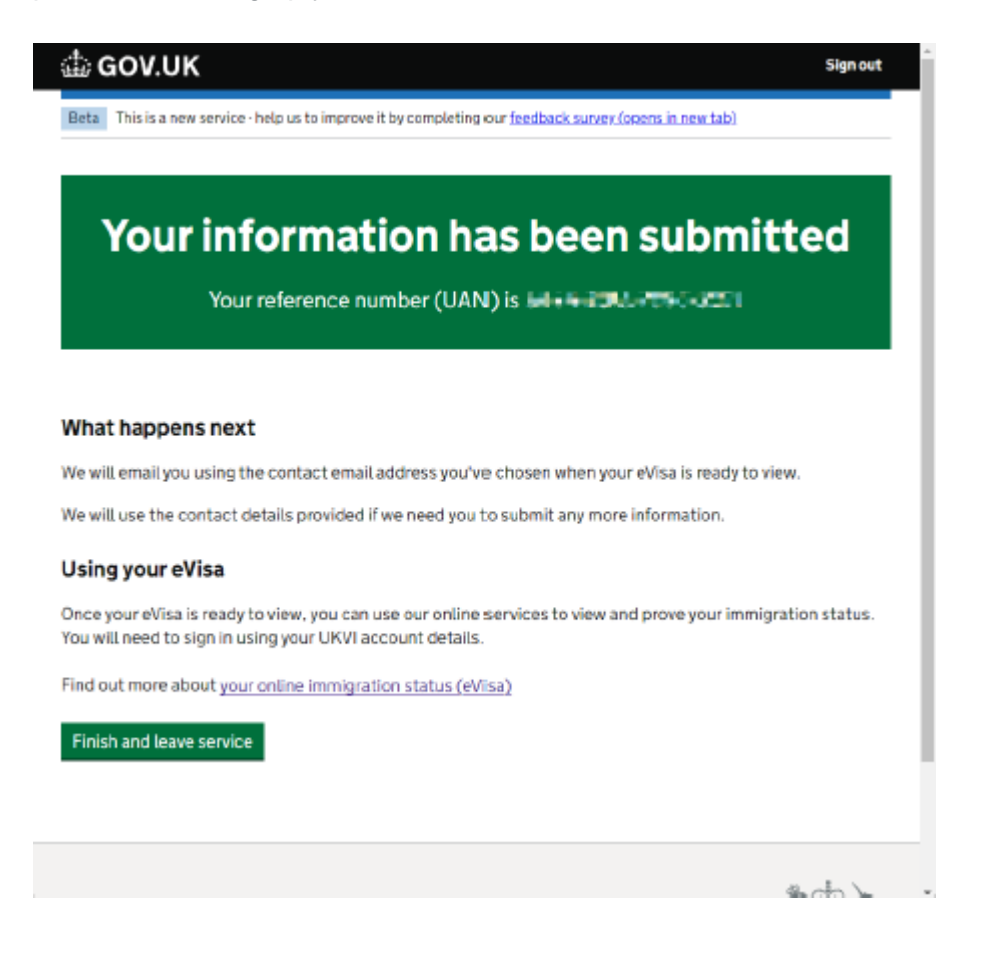

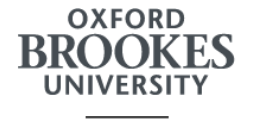

You will receive an email when your eVisa is ready to view - this may take a few days.

If you need immediate access to your eVisa, or if you have been waiting longer than ten working days, you can contact the UKVI **<u>Resolution Centre</u>**, or you can use the UKVI **<u>webchat service</u>**.

#### Step 3: Generate a share code:

Once you have access to your eVisa, you can go to <u>https://www.gov.uk/view-prove-</u> <u>immigration-status</u> and follow the instructions on the screen to generate a share code to view and prove your immigration status. This will be required for your Right to Study check, as well as your Right to Rent and Right to Work.